# ΟΔΗΓΙΕΣ ΕΓΓΡΑΦΗΣ ΣΕ ΜΑΘΗΜΑ ΣΤΗΝ ΠΛΑΤΦΟΡΜΑ MOODLE

Μεταβαίνουμε στην ιστοσελίδα <u>https://moodle.uniwa.gr/?lang=el</u>

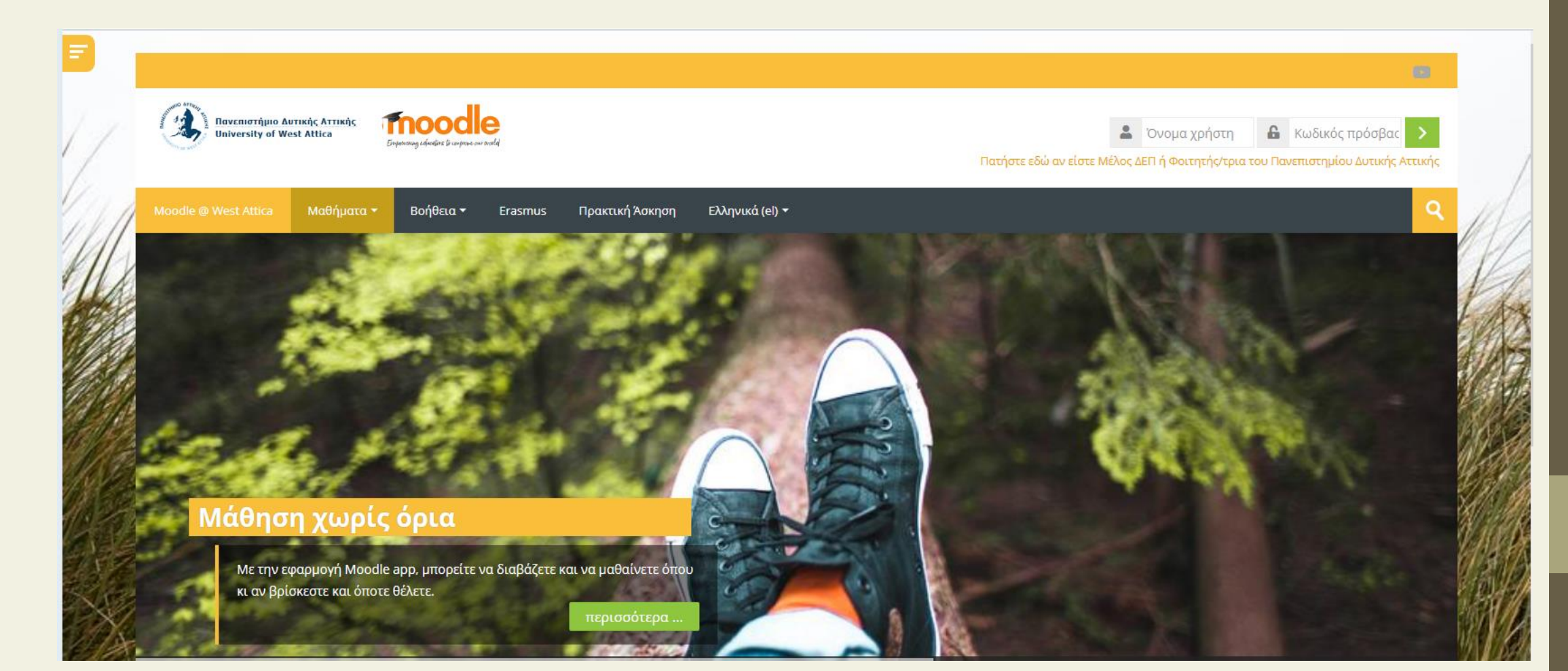

 Πατάμε στον σύνδεσμο Πατήστε εδώ αν είστε Μέλος ΔΕΠ ή Φοιτητής/τρια του Πανεπιστημίου Δυτικής Αττικής

| 1/ | Inversity of West Attica     Inversity of West Attica     Inversity of West Attica                                                                                                    | Ένομα χρήστη Α Κωδικός πρόσβας Πατήστε εδώ αν είστε Μέλος ΔΕΠ ή Φοιτητής/τρια του Πανεπιστημίου Δυτικής Αττικής |
|----|----------------------------------------------------------------------------------------------------|----------------------------------------------------------------------------------------------------|
| A  | Moodle @ West Attica Μαθήματα - Βοήθεια - Erasmus Πρακτική Άσκηση Ελληνικά (el) -                                                                                                    |                                                                                                    |
| K  | and the second second sec |                                                                                                    |
|    |                                                                                                    |                                                                                                    |
|    |                                                                                                    |                                                                                                    |
|    | Μάθηση χωρίς όρια                                                                                                    |                                                                                                    |
|    | Με την εφαρμογή Moodle app, μπορείτε να διαβάζετε και να μαθαίνετε όπου<br>κι αν βρίσκεστε και όποτε θέλετε.<br>περισσότερα                                                                                                    |                                                                                                    |

#### Εισάγουμε τους ιδρυματικούς κωδικούς και πατάμε Login

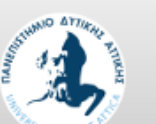

#### UNIVERSITY OF WEST ATTICA

**Central Authentication Service** 

Sign in

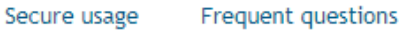

Welcome to the Central Authentication Service for users! Sign in to affiliated services by giving your credentials only once.

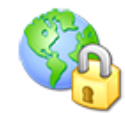

Secure usage of the service

On this page you will find information regarding secure usage of the service.

More >

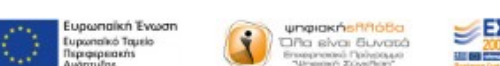

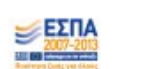

| With your acc | ount |       |
|---------------|------|-------|
| Username:     |      |       |
| Password:     |      |       |
|               | (    | Login |
|               |      |       |
|               |      |       |
|               |      |       |
|               |      |       |

## • Αλλάζουμε τη γλώσσα στα Ελληνικά

| Πανεπιστήμιο Δυτική<br>University of West A | с Аттікіўс<br>ttica<br>Enyenency cássiers is une | sie ou verla |             |              |                                | <                               |   | ΠΑΝΤΕΛΕΗΜΩΝ ΑΣΒΕΣΤΑΣ - | R        |    |
|---------------------------------------------|--------------------------------------------------|--------------|-------------|--------------|--------------------------------|---------------------------------|---|------------------------|----------|----|
| Moodle @ West Attica                        | Tourses ▼ Support ▼                              | Erasmus      | Internships | My courses 🔻 | English (en) 🔻                 |                                 |   |                        | <b>Q</b> | 1  |
| Dashboard                                   |                                                  |              |             |              | English (en)                   |                                 |   | Customise this         | page     | 1  |
|                                             | 0.14                                             |              |             |              | Ελληνικά (el)<br>Ελληνικά (el) |                                 |   | Private files          |          | P  |
| All (except remove                          | ed from view)                                    |              |             |              |                                | [ <u>=</u> Course name 🛛 🔡 Card | d | No files available     |          | A. |

## Επιλέγουμε τα <u>Μαθήματα του Τμήματος</u>

| Πανεπιστήμιο Δυτ<br>University of Wes | тікіўс Аттікіўс<br>it Attica<br>Eirpanaug eduniars is curpture our | Reald                                                   | 🗟 📮 ΠΑΝΤΕΛΕΗΜΩΝ ΑΣΒΕΣΤΑΣ -                           |                              |  |
|---------------------------------------|--------------------------------------------------------------------|---------------------------------------------------------|------------------------------------------------------|------------------------------|--|
| loodle @ West Attica                  | Μαθήματα 🔻 Βοήθεια 🕶                                               | Erasmus Πρακτική Άσκηση Τα μαθήματά μου 🔻               | Ελληνικά (el) 🕶                                      | ্ব                           |  |
| αυπλό                                 | Προπτυχιακά 🕨                                                      | Σχολή Διοικητικών, Οικονομικών και Κοινωνικών Επιστημών |                                                      | Προσαρμονή αυτής της σελίδας |  |
|                                       | Μεταπτυχιακά                                                       | Σχολή Επιστημών Υγείας και Πρόνοιας                     |                                                      |                              |  |
| Επισκόπης                             | Αρχείο Μαθημάτων                                                   | Σχολή Επιστημών Τροφίμων                                | 🔁 Πρ                                                 | οσωπικά αρχεία               |  |
| 💙 Όλα (εκτός απ                       | Ανεξάρτητα Μαθήματα                                                | Σχολή Μηχανικών                                         | Τμήμα Ηλεκτρολόγων & Ηλεκτρονικών Μηχανικών          | ουν διαθέσιμα αρχεία         |  |
|                                       | Πρακτική Άσκηση                                                    |                                                         | Τμήμα Μηχανικών Βιομηχανικής Σχεδίασης και Παραγωγής |                              |  |
|                                       | Μη-ταξινομημένα Μαθήματα                                           |                                                         | Τμήμα Μηχανικών Βιοϊατρικής                          | η προσωπικών αρχείων         |  |
|                                       |                                                                    |                                                         | Μαθήματα Τμήματος Μηχανικών Βιοϊατρικής              |                              |  |
|                                       |                                                                    |                                                         | Τμήμα Μηχανολόγων Μηχανικών                          |                              |  |

#### Επιλέγουμε το εξάμηνο που είναι το μάθημα που μας ενδιαφέρει

|                                                                                                    | 20 C                       |
|----------------------------------------------------------------------------------------------------|----------------------------|
| Invenioτήμιο Δυτικής Αττικής<br>University of West Attica                                           | 🗟 📮 ΠΑΝΤΕΛΕΗΜΩΝ ΑΣΒΕΣΤΑΣ 👻 |
| Moodle @ West Attica Μαθήματα 👻 Βοήθεια 👻 Erasmus Πρακτική Άσκηση Τα μαθήματά μου 👻 Ελληνικά (el) 🕈 | ۹ 🖉                        |
| Ταμπλό 👂 Μαθήματα 🔌 Προπτυχιακά - Undergraduate 🔌 Σχολή Μηχανικών 🔌 Τμήμα Μηχανικών Βιοϊατρικής     |                            |
| Κατηγορίες μαθημάτων:                                                                               | I I                        |
| Προπτυχιακά - Undergraduate / Σχολή Μηχανικών / Τμήμα Μηχανικών Βιοϊατρικής                         | ~                          |
| 1ο Εξάμηνο                                                                                          | Ανάπτυξη όλων              |
| 2ο Εξάμηνο                                                                                          |                            |
| 3ο Εξάμηνο                                                                                          |                            |
| 4ο Εξάμηνο                                                                                          |                            |

17

P

Κάτω από την ονομασία του μαθήματος, πατάμε το κουμπί Πατήστε για να εισέλθετε σε αυτό το μάθημα.

ΑΝΑΛΟΓΙΚΑ ΗΛΕΚΤΡΟΝΙΚΑ

Teacher: ΠΑΝΤΕΛΕΗΜΩΝ ΑΣΒΕΣΤΑΣ

Πατήστε για να εισέλθετε σε αυτό το μάθημα

Πατάμε το κουμπί Εγγραφή.

| ΑΝΑΛΟΓΙΚΑ ΗΛΕΚΤΡΟΝΙΚΑ           |
|---------------------------------|
| Teacher: ΠΑΝΤΕΛΕΗΜΩΝ ΑΣΒΕΣΤΑΣ   |
| Αυτο-εγγραφή (Student)          |
| Δεν χρειάζεται κλειδί εγγραφής. |
| Εγγραφή                         |
|                                 |